1 配られたアカウントでロイロノートにログイン

| B 0/0/-6-27-500772 * +    |                          | - 0                  |
|---------------------------|--------------------------|----------------------|
| C   in interest appropri- |                          | e e 🖯                |
|                           |                          |                      |
|                           |                          |                      |
|                           | SCHOOL                   |                      |
|                           |                          |                      |
|                           | B ロイロノートでログイン            |                      |
|                           | G Googleでログイン            |                      |
|                           | The second second second |                      |
|                           | Microsoft CL1932         |                      |
|                           | 無料体験はこちら                 |                      |
|                           | 推动机口グイン                  |                      |
|                           |                          |                      |
|                           |                          |                      |
|                           |                          |                      |
|                           |                          |                      |
|                           | THE SOLUTIONS            |                      |
|                           | 日本語 English 繁禧中文         |                      |
| O 220,X:00TH# 0 D 2       | 🛷 📷 📾 🕺 📾 🥘              | 2 A 🖬 al 45 O 1946 🖷 |

# 2 ID の入力

| 🖬 0/0/->-39-6009/2 🗙 🕂           |                  | - ø ×                            |
|----------------------------------|------------------|----------------------------------|
| ← → C 🔒 Iolionote.app/login/line |                  | ⊕ ☆ <b>Ө</b> i                   |
|                                  |                  |                                  |
|                                  | 国際教育につう          |                                  |
|                                  | 日本語 English 繁體中文 |                                  |
| 〇 ここに入力して検索                      | 4 ID 🛹 🖬 🛤 📾 🔯   | x <sup>4</sup> ∧ ∞ x 41 A toot 💀 |

#### 3 授業→利用開始テストを選択

| ← → C ▲ Iolionote.a) | MGK .     | 1 |
|----------------------|-----------|---|
| 授業                   | 10.1%     |   |
| 音楽                   | > -       |   |
| 家庭と学校の連絡             |           |   |
| 外国語                  | ÷         |   |
| 国語                   | 2         |   |
| 算数                   | 2 m       |   |
| 社会                   | × .       |   |
| 図画工作                 | 2         |   |
| 総合                   | 2         |   |
| 体育                   | >         |   |
| 遺法                   | 2         |   |
| 利用開始テスト              | 🕶 🕞       |   |
| 理科                   | 2         |   |
| 340.MI               |           |   |
| 利用期始テスト              | (R4+) > * |   |

#### 4 ノート選択

| 1日本教師デストノートー第 × +               |     |           |                      |
|---------------------------------|-----|-----------|----------------------|
| ← → C 🔒 lollonote.app/_/1326949 |     |           |                      |
| ■る 利用開始テスト 💮                    |     |           |                      |
| ノートを新規作成                        |     |           |                      |
| ≤ 2020年12月22日のノート               |     |           |                      |
|                                 |     |           |                      |
|                                 |     |           |                      |
|                                 |     |           |                      |
|                                 |     |           |                      |
|                                 |     |           |                      |
|                                 |     |           |                      |
| <ul> <li>① ここに入力して検索</li> </ul> | 0 🥰 | 😆 🛤 👪 📑 🌆 | x <sup>0</sup> ∧ ∎ ; |

## 5 提出カードを選択 「見ました」「名前」の入力

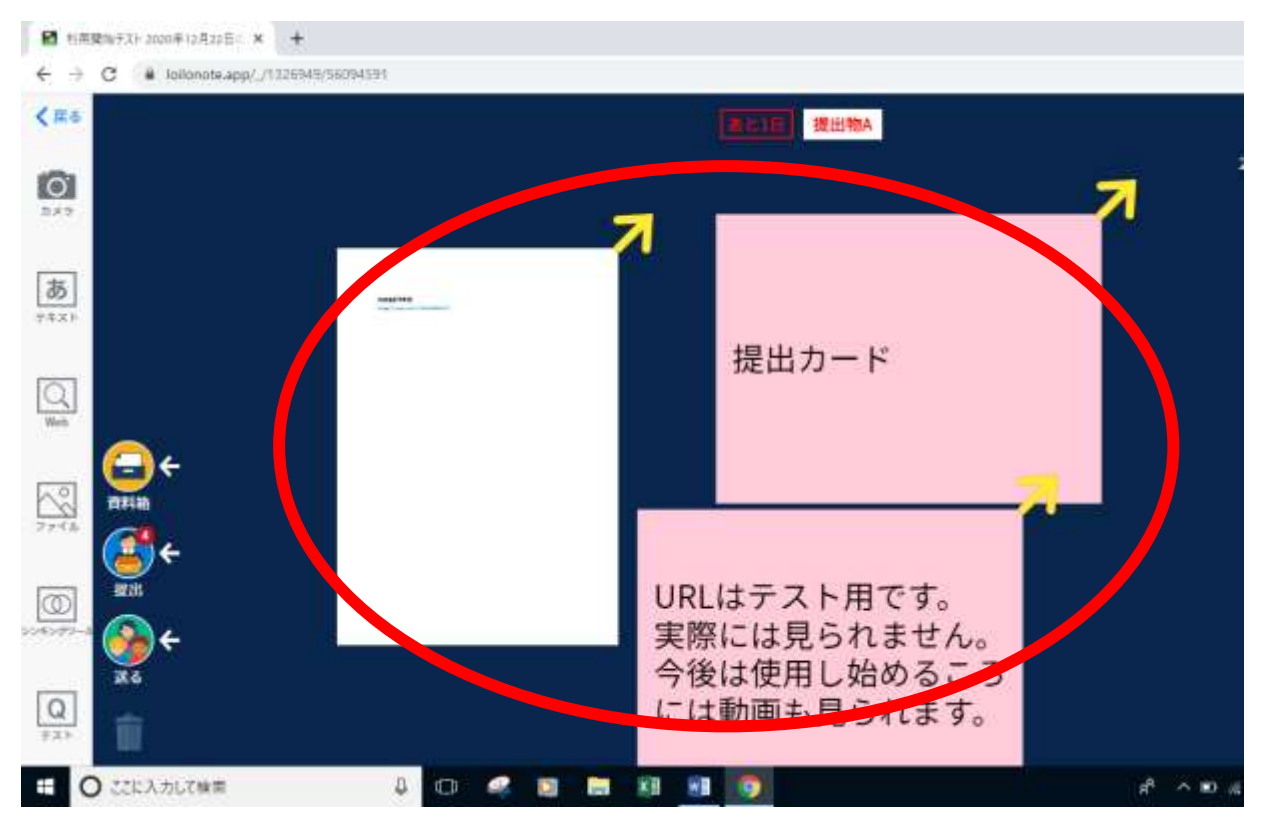

#### 6 画面にカードがない場合は 送るのボタンからタイムラインを出す

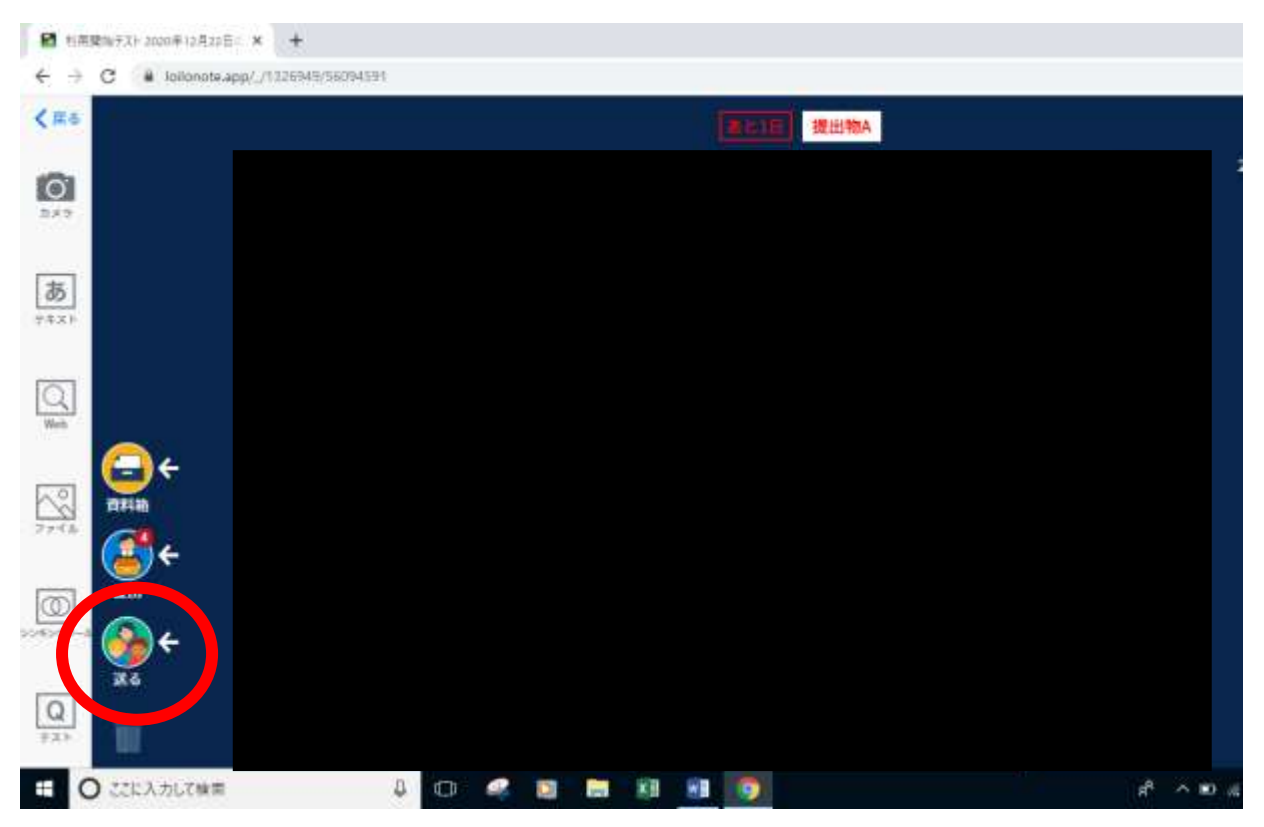

# 7 タイムラインから必要なものを 外に出す

| Ra | 91431>                                                   |
|----|----------------------------------------------------------|
|    |                                                          |
|    | 提出カード                                                    |
|    |                                                          |
|    | URLはデスト用です。<br>実際には見られません。<br>今後は使用し始めるころ<br>には動画も見られます。 |
|    |                                                          |

# 8 入力したカードを 提出のところ重ねる

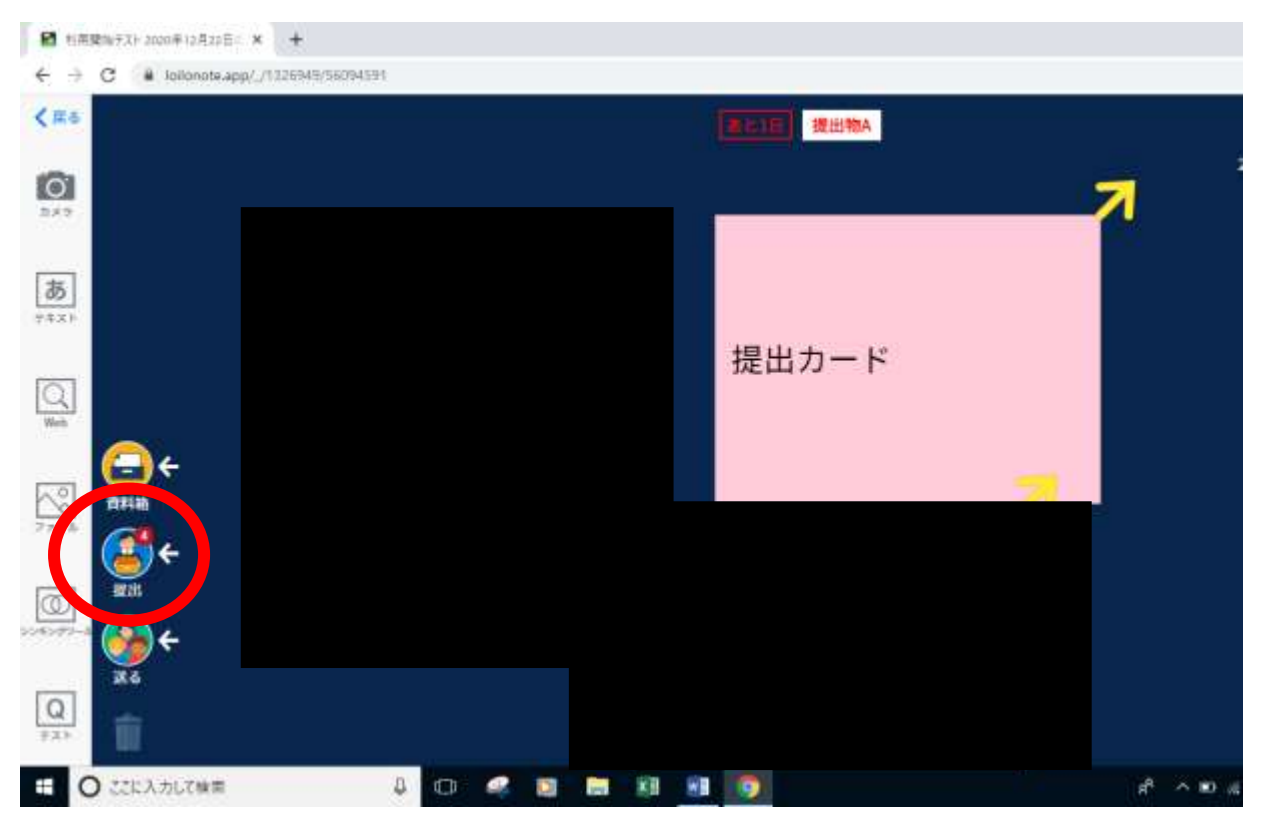

## 9 提出物 A を選択

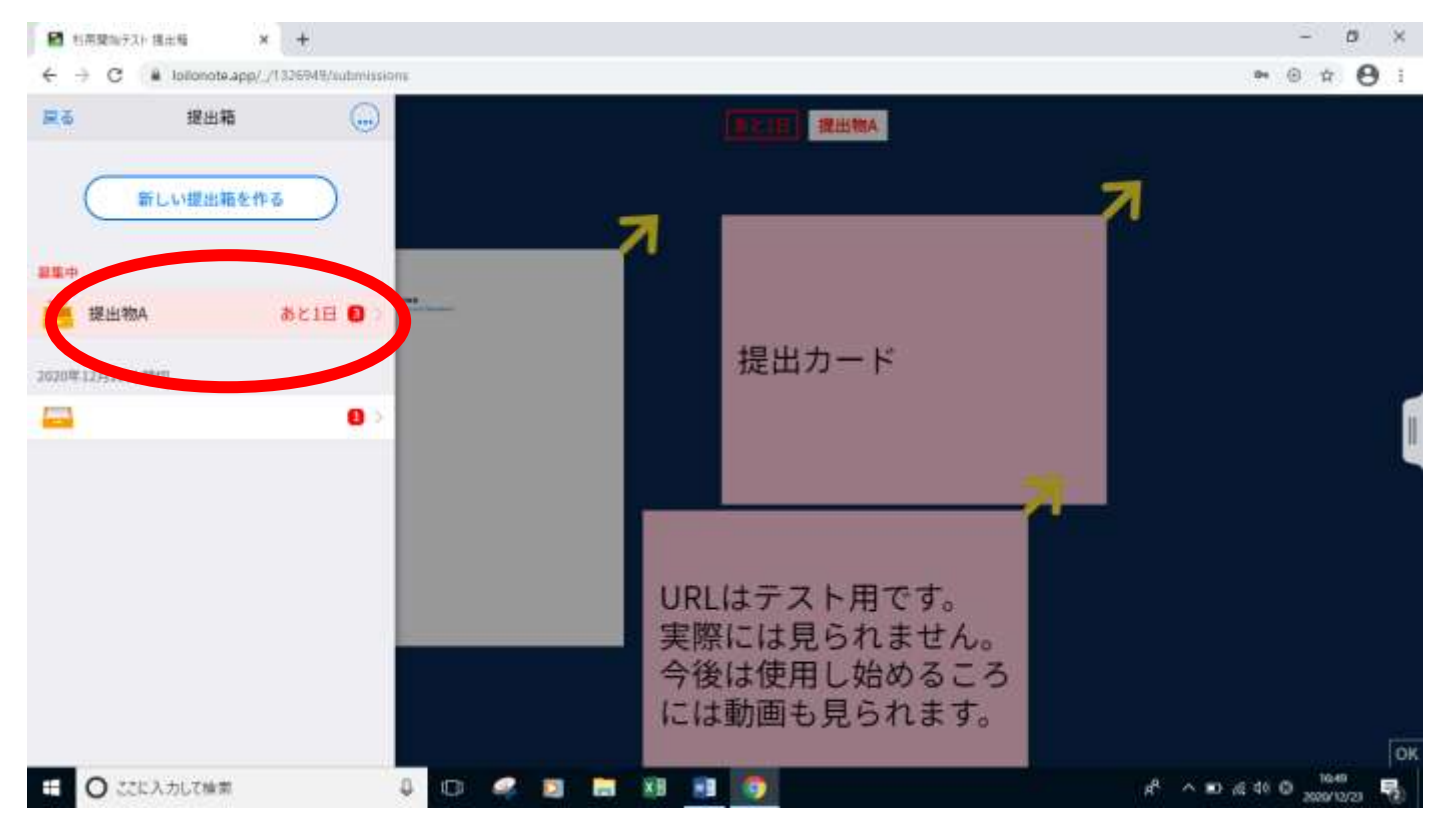